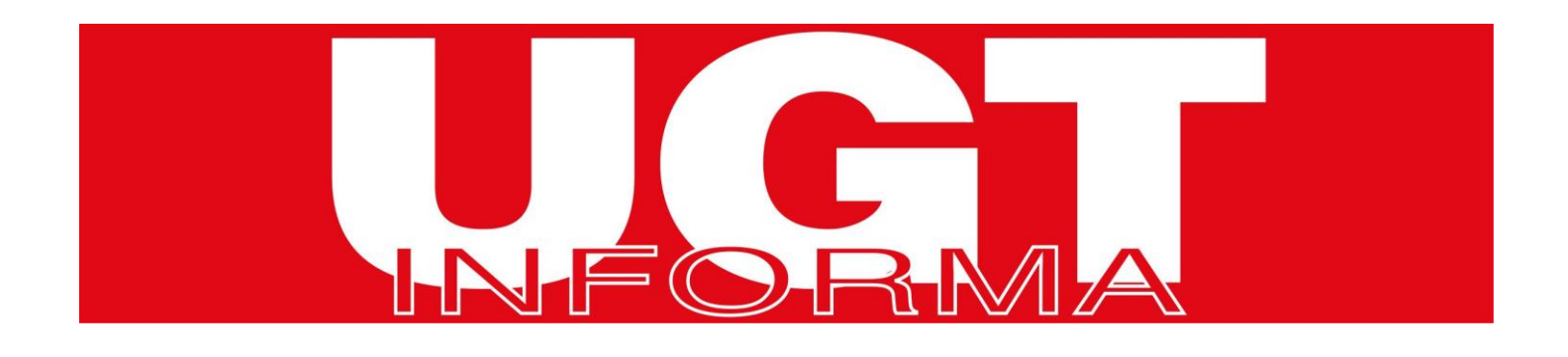

## INFORMACIÓN COBRO ERTE

## PARA AVERIGUAR SI YA ESTÁ GRABADA EN SEPE TU PRESTACIÓN, EL IMPORTE Y LA DURACIÓN, SIGUE LOS SIGUIENTES PASOS:

- Entra en la dirección de Internet <u>https://sede.sepe.gob.es</u>
- Accede a la pestaña "Procedimientos y Servicios"
- Haz clic en "Personas"
- Haz clic en "Consulte los datos y recibo de su prestación"
- Haz clic en "Consultas de la prestación"
- Haz clic en "Datos de contraste"
- Introduce tu NIF/NIE y los 10 últimos dígitos de la cuenta bancaria que se dio para el cobro y el número de teléfono móvil.
- Si todo es correcto, verás la cuantía y la duración de tu prestación.

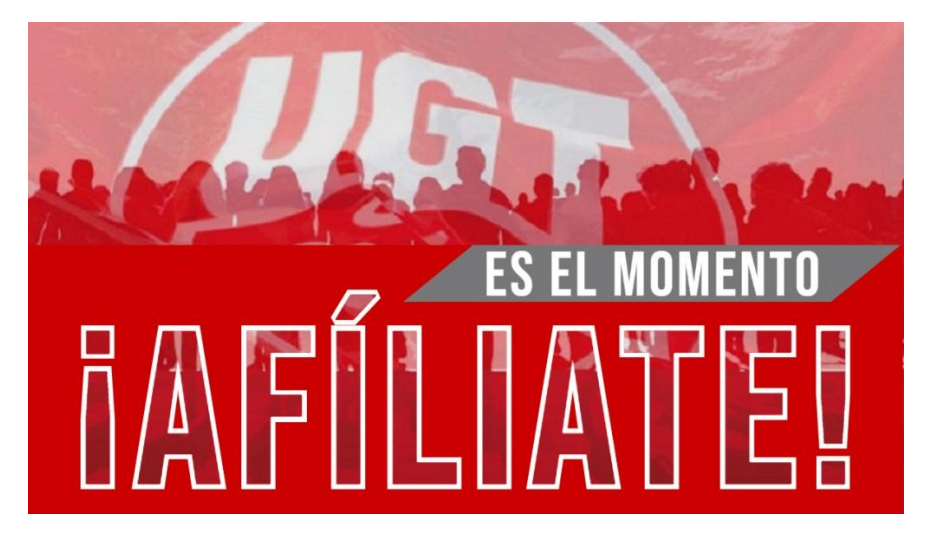

navarra.ugt.org